# OPOS Intergration for the new generation of Firich VFD 9mm Version 10.x

Because of hardware change with the VFDs of Firich you need to pre install the OPOS driver from Firich first, before you install the EPSON OPOS ADK.

#### **1. FIRICH OPOS DRIVER INSTALLATION**

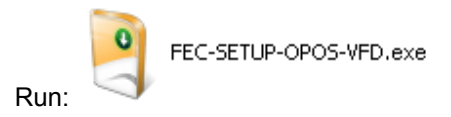

After the installation make the configuration:

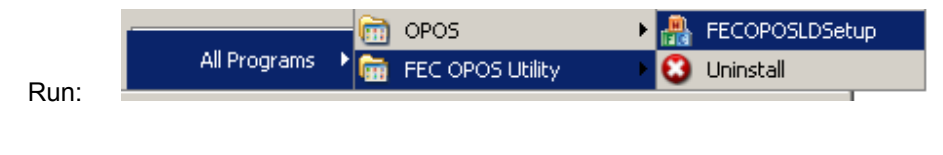

| VE FECOPOSLDSet  | up 🔀            |
|------------------|-----------------|
| LineDisplayName: | ProPOSDisplay 💌 |
| ComPort:         | COM4            |
| Baudrate:        | 9600 💌          |
| Туре:            | EPS             |
| CodePage 9       |                 |
| Add Device       |                 |
| Delete Device    |                 |
|                  |                 |

Type the LineDisplayName (LDN) into the top field, Example: ProPOSDisplay

Select your serial port

Select the Type: EPS for Epson Emulation

Close with OK Button

The OPOS Driver is now installed for your new Firich VFD Version 10.x

### 2. EPSON OPOS DRIVER INSTALLATION

ADK260E.exe

Run:

or higher Versions

| WinZip Self-Extractor - ADK260                                         | E.exe          | ×                  |
|------------------------------------------------------------------------|----------------|--------------------|
| To unzip all files in ADK260E.exe to<br>folder press the Unzip button. | the specified  | <u>U</u> nzip      |
| Unzip to folder:                                                       |                | Run <u>W</u> inZip |
| c:\temp                                                                | <u>B</u> rowse | <u>C</u> lose      |
| verwrite files without prompting                                       |                | About              |
|                                                                        |                | <u>H</u> elp       |
|                                                                        |                |                    |

Unpack it into c:\temp, select Unzip and after select Close

Run: C:\temp\OPOSADK\V260E\disk1\Setup.exe

| EPSON OPOS ADK Version2.60E UPOS1.11 |                                                                                                    | × |
|--------------------------------------|----------------------------------------------------------------------------------------------------|---|
|                                      | Welcome to the InstallShield Wizard for EPSON<br>OPOS ADK<br>The InstallShield Wizard will install EPSON OPOS ADK on<br>your computer. To continue, click Next. |   |
|                                      | < <u>B</u> ack                                                                                                    |   |

| EPSON OPOS ADK Version2.60E UPOS1.11                                                                                                    | × |
|----------------------------------------------------------------------------------------------------|---|
| Software License Agreement                                                                                                    |   |
| Please read the following license agreement carefully.                                                                                                    |   |
|                                                                                                    |   |
| Please read the following License Agreement. Use the scroll bar to view the rest of the agreement.                                                                                                    |   |
| SOFTWARE LICENSE AGREEMENT<br>IMPORTANT - PLEASE READ CAREFULLY! The EPSON software you are about to<br>download will be licensed to you, the licensee, on the condition that you agree with SEIKO<br>EPSON CORPORATION ("EPSON") to the terms and conditions set forth in this legal<br>agreement. PLEASE READ THIS AGREEMENT CAREFULLY. YOU WILL BE BOUND<br>BY THE TERMS OF THIS AGREEMENT IF YOU INSTALL, DOWNLOAD, COPY, OR |   |
| <ul> <li>I accept the terms of the license agreement</li> <li>I do not accept the terms of the license agreement</li> </ul>                                                                                                    |   |
| InstallShield <u>Kack N</u> ext > Cancel                                                                                                    |   |

Select "I accept the terms of ...", select NEXT

| EPSON OPOS ADK Version2.60E UPOS1.11                                         | ×                  |
|------------------------------------------------------------------------------|--------------------|
| Select Registry File                                                         |                    |
| To import the settings from a previous registry file, please specify the loc | ation of the file. |
|                                                                              |                    |
|                                                                              |                    |
|                                                                              |                    |
| No registry file                                                             |                    |
| C Use residue fie                                                            |                    |
|                                                                              |                    |
| A:\OposData.reg                                                              | Browse             |
|                                                                              |                    |
|                                                                              |                    |
|                                                                              |                    |
|                                                                              |                    |
| InstallShield                                                                |                    |
| < Back Nex                                                                   | t> Cancel          |
|                                                                              |                    |

Select NEXT

| EPSON OPOS ADK Version2.                     | 60E UPO51.11                                                                                                    | × |
|----------------------------------------------|----------------------------------------------------------------------------------------------------|---|
| Setup Type                                   |                                                                                                    |   |
| Choose the type of setup.                    |                                                                                                    |   |
| Click the type of Setup you                  | ı prefer:                                                                                                    |   |
| C <u>D</u> eveloper                          | Documentation and Sample code will be installed in addition to<br>the components installed for the "User" type. Recommended<br>for application developers. |   |
| C User                                       | The Control Objects, Service Objects, and SetupPOS will be<br>installed. Recommended for regular users.                                                    |   |
| C <u>C</u> ustom                             | You may select the options you want to install.                                                                                                    |   |
| Destination Folder<br>C:\Program Files\0P0S\ | Epson2 Browse                                                                                                    |   |
| Install5hield                                |                                                                                                    |   |
|                                              | < <u>B</u> ack <u>N</u> ext> Cancel                                                                                                    |   |

#### Select "User" and select NEXT

| EPSON OPOS ADK Version2.60E UPOS1.11                                                                                                    | ×                                                                                  |
|----------------------------------------------------------------------------------------------------|------------------------------------------------------------------------------------|
| Start Copying Files<br>Review settings before copying files.                                                                                                    |                                                                                    |
| Setup has enough information to start copying the p<br>change any settings, click Back. If you are satisfied<br>copying files.                                                                                | rogram files. If you want to review or<br>d with the settings, click Next to begin |
| Current Settings:                                                                                                    |                                                                                    |
| Title : EPSON OPOS ADK Version2.60E UPOS1.1<br>Version : 2.60<br>Language : US<br>InstallDirectory : C:\Program Files\OPOS\Epson2<br>SetupType : User<br>ShortCutFolder : OPOS<br>Package : CCO, SO, SetupPOS | 1                                                                                  |
| T                                                                                                    | Þ                                                                                  |
| InstallShield                                                                                                    |                                                                                    |
|                                                                                                    | < <u>B</u> ack <u>Next</u> Cancel                                                  |

Select NEXT

| EPSON OPOS ADK Version2.60E UPOS1.11 | ×                                    |
|--------------------------------------|--------------------------------------|
| Port selection                       |                                      |
| Please select a port.                |                                      |
| Serial port                          |                                      |
| Parallel port                        |                                      |
| 🗖 USB port                           |                                      |
| Ethernet port                        |                                      |
|                                      |                                      |
|                                      |                                      |
|                                      |                                      |
|                                      |                                      |
| InstallShield                        |                                      |
|                                      | < <u>B</u> ack <u>N</u> ext > Cancel |

## Select your ports you need, select NEXT

| EPSON OPOS ADK Version2.60E UPOS1.11 |                                                                                                    |  |
|--------------------------------------|----------------------------------------------------------------------------------------------------|--|
|                                      | InstallShield Wizard Complete                                                                           |  |
|                                      | The InstallShield Wizard has successfully installed EPSON<br>OPOS ADK. Click Finish to exit the wizard. |  |
|                                      | Display the release notes.                                                                              |  |
|                                      |                                                                                                    |  |
|                                      |                                                                                                    |  |
|                                      | < Back Finish Cancel                                                                                    |  |

Deselect "Display the release notes" and select Finish

The main Window of EPSON OPOS ADK will appear

| 🏷 EPSON OPOS ADK Version2.60E UPOS 1.11                                                                                                    |    |
|----------------------------------------------------------------------------------------------------|----|
| File Edit View Tools Option Help                                                                                                    |    |
| os ở X   ♥   @ @   % 🖻   @   % 🖽 🏛   🤋                                                                                                    |    |
| Image: Second Second Secon |    |
|                                                                                                    |    |
| Device                                                                                                    | 1. |

#### Check if the VFD is all ready loaded

| SEPSON OPOS ADK Version2.60E UPOS 1.11  | _ 🗆 🗡 |
|-----------------------------------------|-------|
| <u>File Edit View Iools Option Help</u> |       |
| 💰 💞 🗙 🔝 🎉 🎄 🛱 🖆 🟪 🎬 🗱 🗱                 |       |
|                                         |       |
|                                         |       |
|                                         |       |
|                                         |       |
| ElectronicJournal                       |       |
| MICR                                    |       |
| CheckScanner                            |       |
| MSR I                                   |       |
|                                         |       |
| Scanner                                 |       |
|                                         |       |
|                                         |       |
| POSKeyboard                             |       |
| Scale                                   |       |
| SignatureCapture                        |       |
| ToneIndicator                           |       |
| BumpBar                                 |       |
| FiscalPrinter                           |       |
| PinPad<br>RemeteOrde/Display            |       |
|                                         |       |
|                                         |       |
| ProPOSDisplay                           | 11.   |

You will see the LDN of "ProPOSDisplay" which you defined befor with Firich OPOS Setup.

Do not change the Line Display here.

Make your additional setup's for printer, cash drawer and so on.

Close the EPSON OPOS ADK.

Run your application.

That's it.

Novopos AG 20.9.2011 Fe